## **Setting Alerts for Accounts**

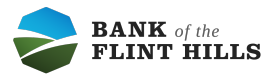

Navigate to your accounts screen.

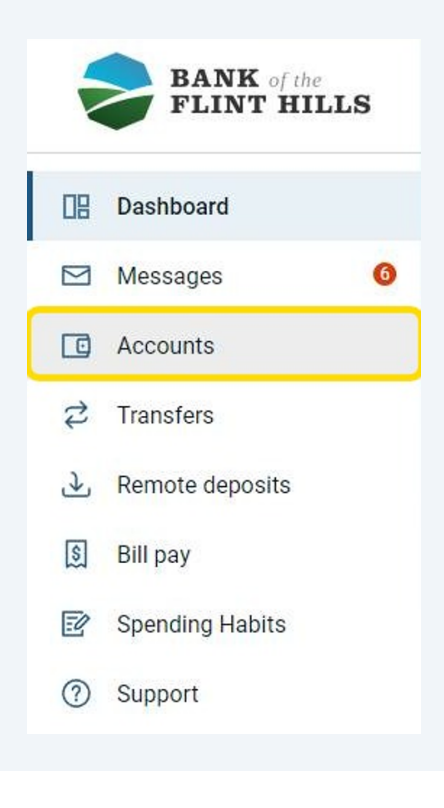

2 Click on the account you'd like to set an alert for.

| ccounts                      |                       |
|------------------------------|-----------------------|
| Accounts                     | Q                     |
| JOINT CHECKING<br>x1000      | \$305.00<br>Available |
| LIAM AND SOPHIA SAV<br>x0705 | \$125.37<br>Available |
|                              | Organize accounts     |

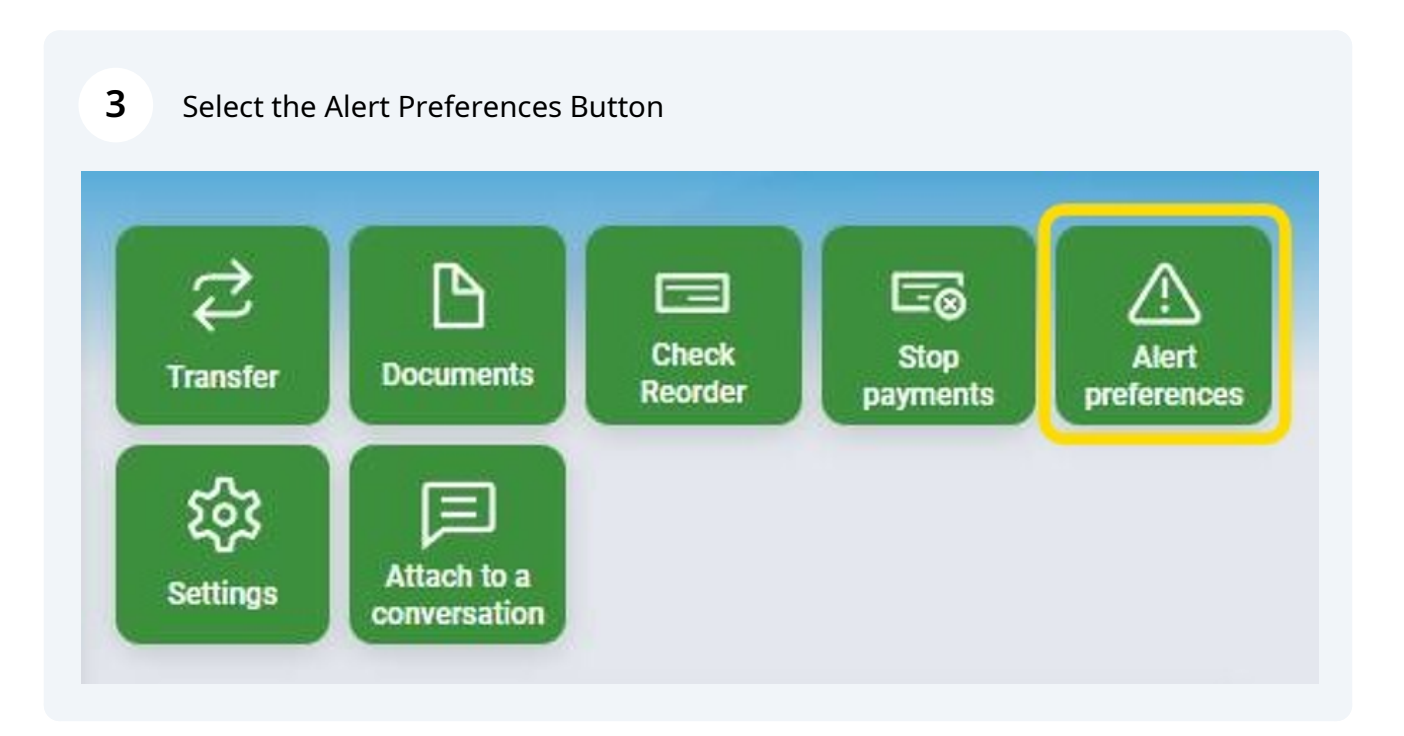

**4** From here click into the Balance, Transactions, and Deposit Alert Category.

| nt X      | +                             |                                          |   |               |   |
|-----------|-------------------------------|------------------------------------------|---|---------------|---|
| nt-alerts |                               |                                          |   | <del>07</del> | ۲ |
|           |                               |                                          |   |               |   |
|           | <                             | Account alerts<br>JOINT CHECKING (x1000) |   |               |   |
|           | ③ Balances, transactions, and | l deposits                               | > |               |   |
|           |                               |                                          |   |               |   |
|           |                               |                                          |   |               |   |
|           |                               |                                          |   |               |   |
|           |                               |                                          |   |               |   |

**5** From here you can begin adding alerts using the +Add Alert button.

| <          | Account alerts<br>JOINT CHECKING (x1000) |  |
|------------|------------------------------------------|--|
| Balance    | Transaction                              |  |
| You do not | have any alerts saved.                   |  |
| + Add al   | ert                                      |  |
|            |                                          |  |
|            |                                          |  |

You can add alerts to receive Balance based notifications or Transaction based notifications. Ensure you are under the right category when adding an alert as they don't cross over.

í

6

Complete the required fields to add your alert and select the method in which you'd like to be notified. Once complete click Add Alert.

| JOINT CHECKING (x1000) |                                |  |
|------------------------|--------------------------------|--|
| Balance                | Transaction                    |  |
| You do not             | have any alerts saved.         |  |
| Notify me              | when my balance is :           |  |
| over ~                 | \$ 1000                        |  |
| Notify by:             |                                |  |
| Text                   | Email In-App Message           |  |
| Need to upo            | date your contact information? |  |
| Cancel                 | Add alert                      |  |
|                        |                                |  |

7 Continue this process to set up as many alerts as you'd like for your account.

| <        | JOINT CHECKING (x1000)                                             |      |
|----------|--------------------------------------------------------------------|------|
| Balance  | Transaction                                                        |      |
| When bal | ance is over \$1,000.00, notify by text, email and in-app message. | Edit |
| + Auu ai |                                                                    |      |